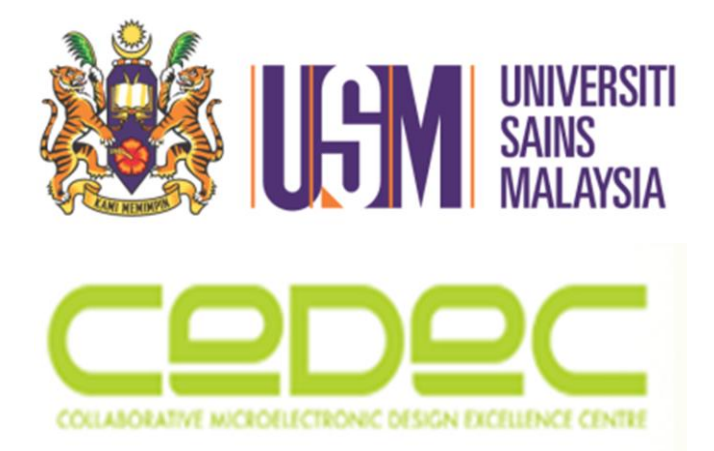

### UNIVERSITI SAINS MALAYSIA COLLABORATIVE MICRO-ELECTRONIC DESIGN EXCELLENCE CENTRE

# **USER MANUAL**

# **CONFERENCE MANAGEMENT SYSTEM**

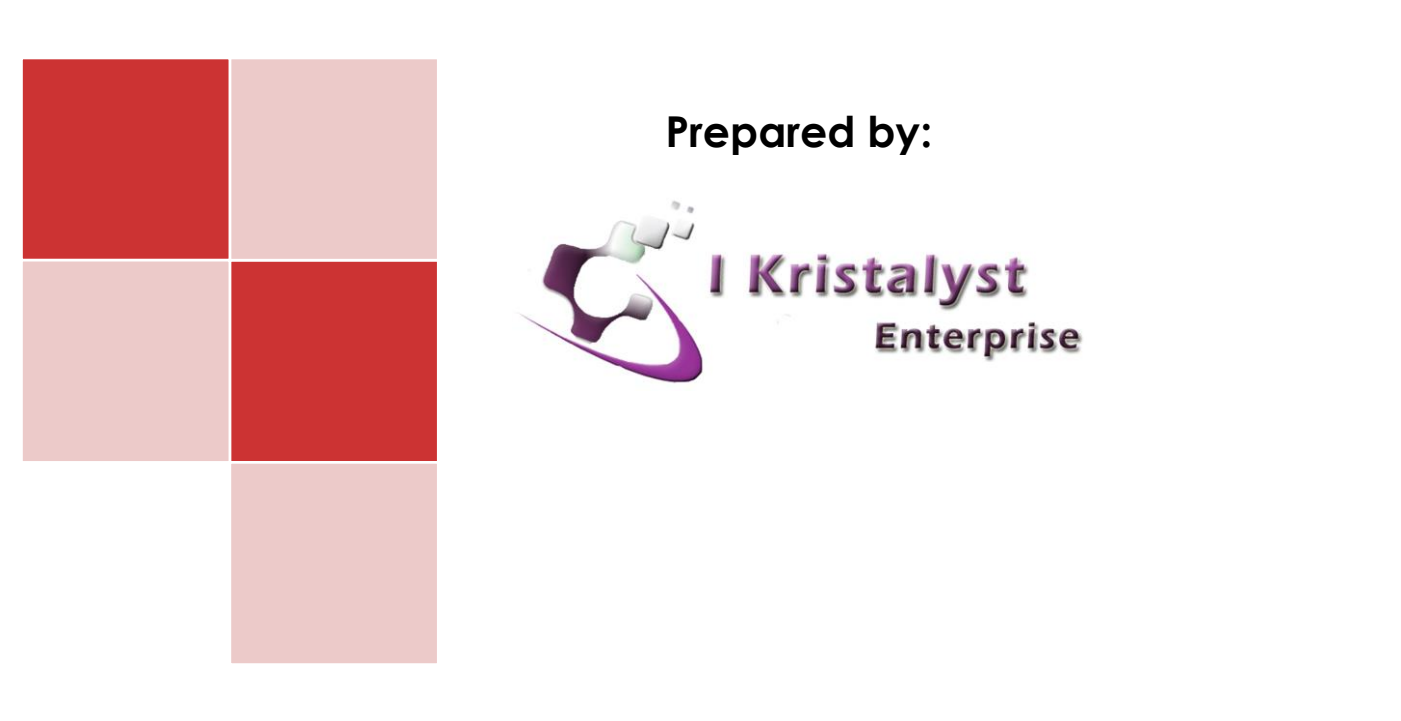

## Contents

| 1 | Intr | oduction             | .3 |
|---|------|----------------------|----|
|   |      |                      |    |
| 2 | CMS  | S Registration       | .4 |
|   |      |                      |    |
|   | 2.1  | Register as Author   | .4 |
|   |      | 5                    |    |
|   | 2.2  | Register as Reviewer | .6 |
|   |      |                      |    |
| 3 | Logi | n Account            | .8 |
|   | C    |                      |    |
| 4 | For  | got password         | .9 |

## **1** Introduction

This document is prepared as a guideline for Conference Management System's user. The scope for this document will cover registration and login function of this system. Another user manual on how to use the system will be provided once user login into the system. Conference Management System can be accessed via this link: <u>http://www.cedec.usm.my/cms</u>

## 2 CMS Registration

### 2.1 Register as Author

1. On header menu, click on REGISTER or click Sign Up link below the login form.

| HOME  | REGISTER        | CONTACT US               |   |             |
|-------|-----------------|--------------------------|---|-------------|
| Login |                 | K                        |   |             |
|       |                 |                          |   |             |
| Email | Address : Em    | ail Address              |   | Account     |
| Passw | rord : Pas      | ssword                   | R | egistration |
|       | Sig<br>Forgot I | n in<br>Password Sign Up |   |             |

#### Figure 1: Home Page

- 2. You will be redirected to registration form. Please enter all required information.
- 3. System will decline registration if your email address has been registered in the system.
- 4. If you have difficulty in remembering your password, please see Forgot Password.

| -                 |                                                                            |              |
|-------------------|----------------------------------------------------------------------------|--------------|
| Author's Registra | ation                                                                      |              |
| Account info      |                                                                            |              |
| Email Address*    | : energieg)erral com                                                       |              |
| Password*         | 2 Earoph must between 4-12 characters                                      |              |
| Retype Password   | Earight must between 4-12 characters                                       |              |
| Personal Info     |                                                                            |              |
| Galutation*       | :Salaci-                                                                   |              |
| First Name*       |                                                                            |              |
| Middle Name       |                                                                            |              |
| Last Name*        |                                                                            |              |
| initials*         |                                                                            |              |
| Oender*           | : -Salati-                                                                 |              |
| Affiliation*      | : [e.g., Uriversity of Texting] - do MD1 include alread extrems or overity |              |
| Phone No.*        |                                                                            |              |
| Fax No.           |                                                                            |              |
| Mailing Address*  | :                                                                          |              |
| Country*          | -Selet-                                                                    |              |
|                   | Ca                                                                         | aptcha Image |

Figure 2: Author's Registration

- 5. Please reenter characters in captcha image before proceed to register.
- 6. If your registration is successful, a verification email will be send to your email address. Please check your email address and verify your account through the link given to activate your account.

| 1 i i i i i i i i i i i i i i i i i i i                                                                                                    |                                                                                                    |
|----------------------------------------------------------------------------------------------------|----------------------------------------------------------------------------------------------------|
|                                                                                                    |                                                                                                    |
| International Confe                                                                                                    | TE2014                                                                                                    |
| TUT-USM Technology Collaborat                                                                                                    | tion Centre, Penang, Malaysia   15th–16th December 2014                                                                       |
| <u>.</u>                                                                                                    |                                                                                                    |
|                                                                                                    |                                                                                                    |
| Dear John Doe,                                                                                                    |                                                                                                    |
| Dear John Doe,<br>Welcome, you have successfully sign up you<br><u>rouremailAddress@gmail.com</u>                                                                                                    | r IGNITE account using the email address:                                                                                     |
| Dear John Doe,<br>Welcome, you have successfully sign up you<br><u>youremailAddress@gmail.com</u><br>For security reasons we do not email your ps<br><u>GNITE</u> website.                                                                                                    | r IGNITE account using the email address:<br>swd. To change or update your account information, please go to                  |
| Dear John Doe,<br>Welcome, you have successfully sign up you<br><u>youremailAddress@gmail.com</u><br>For security reasons we do not email your ps<br><u>GNITE</u> website.<br>This account will not activate until you verify                                                                                               | r IGNITE account using the email address:<br>swd. To change or update your account information, please go to<br>your account. |
| Dear John Doe,<br>Welcome, you have successfully sign up your<br>youremailAddress@gmail.com<br>For security reasons we do not email your ps<br><u>(GNITE</u> website.<br>This account will not activate until you verify<br>Click <u>here to</u> verify your email now.                                                     | r IGNITE account using the email address:<br>swd. To change or update your account information, please go to<br>your account. |
| Dear John Doe,<br>Welcome, you have successfully sign up your<br>youremailAddress@gmail.com<br>For security reasons we do not email your ps<br><u>GNITE</u> website.<br>This account will not activate until you verify<br>Click <u>here</u> to verify your email now.<br>Thank You.<br>Technical and Publication Committee | r IGNITE account using the email address:<br>swd. To change or update your account information, please go to<br>your account. |

Figure 3: Email received to verify account

7. Once your email address is verified and activated, a message box will be appeared as below. Click OK to proceed to login into your account.

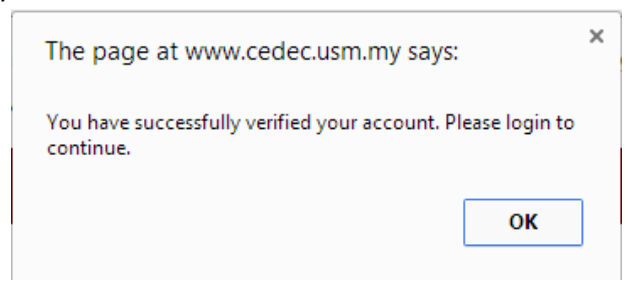

Figure 4: Message box verified account

### 2.2 Register as Reviewer

- 1. A Reviewer is only allowed to register by invitation only.
- 2. A reviewer candidate will be receiving an invitation email titled: Invitation to register as Reviewer for IGNITE Conference
- 3. In the email, please click IGNITE Reviewer's registration link to proceed for registration.

| International Conference of Global Network for Innovative Technology<br>TUT-USM Technology Collaboration Centre, Penang, Malaysia   15th-16th De                                                                                                    | cember 2014                            |
|----------------------------------------------------------------------------------------------------|----------------------------------------|
| Dear Sir/Madam/Dr/AP/Prof,                                                                                                    |                                        |
| On babalities (CANTE 2014, I would like to inform that you are in itsel to review conference agence.                                                                                                    |                                        |
| On behall of IGN/TE 2014, I would like to inform that you are invited to review conference paper.                                                                                                    |                                        |
| Un behair or IGNATE 2014, I would like to inform that you are invited to review contenence paper.<br>With the link below, you can log into our website and register your reviewer account.                                                                                                    |                                        |
| With the link below, you can log into our website and register your reviewer account.                                                                                                    | Click to register                      |
| Un behair or IGNI FE 2014, I would like to inform that you are invited to review contenence paper.<br>With the link below, you can log into our website and register your reviewer account.<br>IGNITE Reviewer's registration link : <u>Click Here</u><br>Thank you for your consideration in this matter, and we are greatly appreciating your cooperation. | Click to register<br>reviewer's accoun |

#### Figure 5: Invitation as Reviewer

- 4. You will be redirected to registration form. Please enter all required information.
- 5. If you have difficulty in remembering your password, please see Forgot Password.

| Reviewer's Registration |   |                                                                 |  |  |
|-------------------------|---|-----------------------------------------------------------------|--|--|
| Account Info            |   |                                                                 |  |  |
| Account mic             |   |                                                                 |  |  |
| Email Address*          | : | reviewerEmail@address.com                                       |  |  |
| Password*               | : | Length must between 4-12 characters                             |  |  |
| Retype Password*        | : | Length must between 4-12 characters                             |  |  |
|                         |   |                                                                 |  |  |
| Personal Info           |   |                                                                 |  |  |
| Salutation*             | : | Select                                                          |  |  |
| First Name*             | : |                                                                 |  |  |
| Middle Name             |   |                                                                 |  |  |
| Last Name*              | : |                                                                 |  |  |
| Initials*               | : |                                                                 |  |  |
| Gender*                 | : | Select V                                                        |  |  |
| Affiliation*            | : | (e.g. University of Testing) - do NOT include street address or |  |  |
| Phone No.*              | : |                                                                 |  |  |
| Fax No.                 | : |                                                                 |  |  |
| Mailing Address*        | : |                                                                 |  |  |
| Country*                | : | Select 🔻                                                        |  |  |
|                         |   | *Denotes required field                                         |  |  |
|                         |   | Register Reset                                                  |  |  |

Figure 6: Reviewer's Registration Form

6. If your registration is successful, a verification email will be send to your email address. Please check your email address and verify your account through the link given to activate your account.

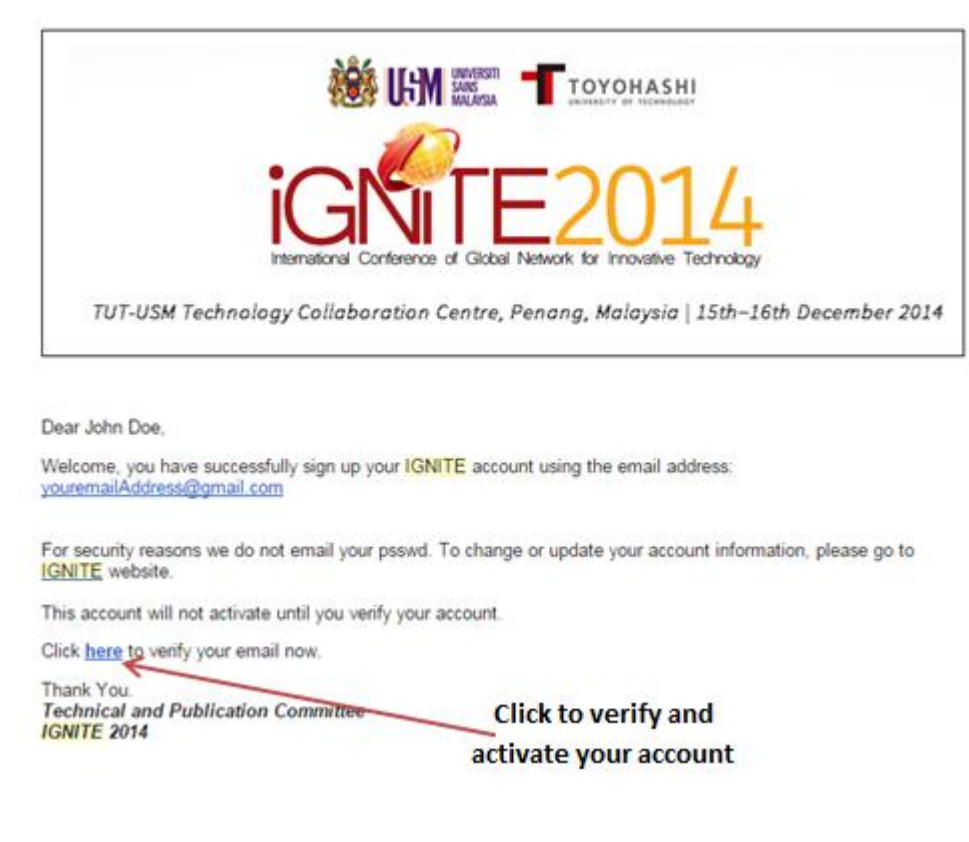

Figure 7: Email received to verify account

7. Once your email address is verified and activated, a message box will be appeared as below. Click OK to proceed to login into your account.

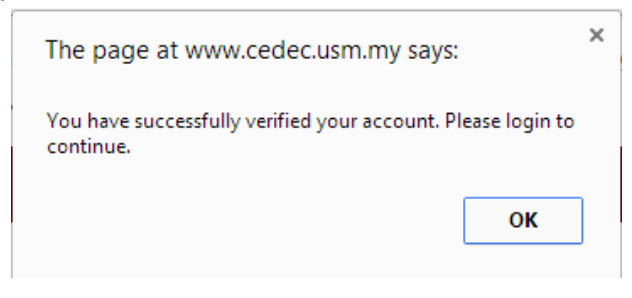

Figure 8: Message box verified account

## 3 Login Account

1. To login into the system, please enter your registered email address and password.

| Login           |                           |
|-----------------|---------------------------|
| Email Address : | Email Address             |
| Password :      | Password                  |
|                 | Sign in                   |
|                 | Forgot Password   Sign Up |
| Figu            | re 9: Login Form          |

2. Click button Sign In to login.

## 4 Forgot password

- 1. In cases where you have trouble in remembering your password, system will reset your password and send the reset password to your email address.
- 2. To do so, please click Forgot Password at the bottom of login form as below:

| Login         |   |                                    |          |
|---------------|---|------------------------------------|----------|
| Email Address | : | Email Address                      |          |
| Password      | : | Password                           |          |
|               | 0 | Sign in<br>Forgot Password Sign Up | Password |

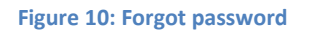

3. Enter your registered email address to reset your password.

| Reset Password   |                                         |  |  |  |  |
|------------------|-----------------------------------------|--|--|--|--|
| Please provide e | mail address registered with the system |  |  |  |  |
|                  |                                         |  |  |  |  |
| Reset Password   |                                         |  |  |  |  |

Figure 11: Reset your password

- 4. Click Reset password. An email will be send to your email address. Please use the password given to login into your account.
- 5. You are advised to change into new password once your login is successful.